■1-3-19 ご利用者の銀行情報を変更する

ご利用者の代金を回収するための引落銀行口座情報に訂正があれば登録情報の変更を行います。

1. 「マスタ設定」メニューをクリックし ます。

2.

メニューが展開されますので、「被 保険者マスタ」メニューを選択しま す。

| トップページ       | マスタ設定                       |  |
|--------------|-----------------------------|--|
| » 業務メニュー     | マスタメンテナンス                   |  |
| >> ⊽1x⊑⊐+    | 01. 得意先マスタ                  |  |
| » xIa-       | 02. 住人先マスタ                  |  |
| ロレンタル        | 03. 被保険者マスタ                 |  |
| □ 介護販売       | 04 帝巴之子久                    |  |
| 🛄 介護住政       | 05. レンタル商品マスタ<br>06. 保険者マスタ |  |
| 🗋 販売         | 07. 介護保険事業者マスタ              |  |
| □ 請求         | 08. メーカーマスタ                 |  |
| <u>ि</u> संग | 09. 得意先入金情報                 |  |

З.

被保険者マスタメンテナンス画面 が表示されます。

| = | CSS care      | וו<br>business support system באחרונאקם. | 11/21(月) 19:59:10<br>-ザー 謙 ログ | (T2C)<br>אלייד |
|---|---------------|------------------------------------------|-------------------------------|----------------|
|   | 030103        | 彼保険者情報マスタメンテナンス                          | 28                            | -              |
|   |               | 対象事業會 建式曲径00货与事業新                        |                               | 建設             |
| - | 旅保院書(ロ(#9)    |                                          |                               |                |
| - | 20 <b>00~</b> |                                          |                               |                |
|   |               |                                          |                               |                |
|   |               |                                          |                               |                |
|   |               |                                          |                               |                |
|   |               |                                          |                               |                |
|   |               |                                          |                               |                |
|   |               |                                          |                               |                |
|   |               |                                          |                               |                |
|   |               |                                          |                               |                |
|   |               |                                          |                               |                |
|   |               |                                          |                               |                |
|   |               |                                          |                               |                |
|   |               |                                          |                               |                |

4.

「検索」ボタンをクリックします。

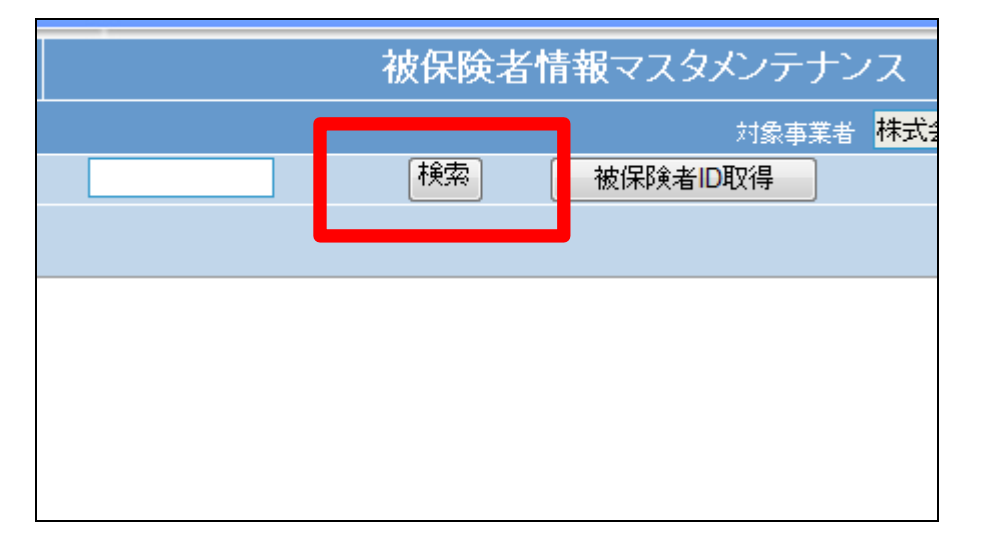

5.

被保険者一覧が表示されます。

|                |               |      |                  | ⊠Close |
|----------------|---------------|------|------------------|--------|
| キーワード          |               | 検索する | 5件中1~5件表示、1/1ページ |        |
| <b>被保険</b> 者ID | <b>被保険</b> 者名 |      | 被保険者カナ名          |        |
| 000005         | 九州 💷          |      | \$19917 (US)     |        |
| 000002         | 京都 •郎         |      | 40% 7.00%        |        |
| 000003         | 埼玉 ○郎         |      | 9(\$2 z.la)      |        |
| 000001         | 日本 太郎         |      | ニッポン 知り          |        |
| 000004         | 北海道 •郎        |      | መሆኑ ("ነ ግመን      |        |
|                |               | H    | 62               |        |

該当するご利用者の被保険者 ID 番号をクリックします。

|    | キーワード             |        | 検索する | 5件中1~ 5 件表示、 |
|----|-------------------|--------|------|--------------|
|    | 5+ / 7 PA =1/ 7 D | 被保険者名  | 被保   | 除者加名         |
| _  | 000005            | 九州 0郎  | キュウ  | Ն⊇Ե ⊽ルロԵ     |
|    | 000002            | 京都 •郎  | キョウ  | Ւ マルロウ       |
| 険者 | 000003            | 埼玉 o郎  | サイタ  | לםעק ק       |
|    | 000001            | 日本 太郎  | ニッホ  | ン 知ウ         |
| ത  | 000004            | 北海道 ○郎 | ホッカ  | /Ւን՝ ⊽ルロウ    |
|    |                   |        | 閉じる  |              |
|    |                   |        |      |              |

5.

元の画面に戻り、被保険者 ID が 表示されます。

| 030103             |        | 被保険者情報マス |
|--------------------|--------|----------|
|                    |        |          |
| 被保険者ID <b>(F9)</b> | 000006 | 検索 被保険者  |
| 次の画面へ              |        |          |
|                    |        |          |
|                    |        |          |
|                    |        |          |
|                    |        |          |

6.

メンテナンス区分は変更を選択し ます。

| upport system | SAMPLE用ユー   | -ザー 様 ログアウト |
|---------------|-------------|-------------|
| マスタメンテナン      | יג          | 登録 ▼        |
| 対象事業者         | 株式会社○○貸与事業所 | 登録 選択<br>変更 |
| 保険者ID取得       |             | 削除          |
|               |             |             |
|               |             |             |
|               |             |             |
|               |             |             |
|               |             |             |

「次の画面へ」をクリックします。

|          |                    | -000   |
|----------|--------------------|--------|
| トップページ   | 030103             | र्भ    |
| » 業務メニュー |                    |        |
| » ⊽1x⊑⊒∽ | 被保険者ID <b>(F9)</b> | 000006 |
| » xΞu~   | し次の画面へ             |        |
| ロレンタル    |                    |        |
| 🗋 介護販売   |                    |        |
| 🛄 介護住政   |                    |        |
| 🗋 販売     |                    |        |
| 📄 諸求     |                    |        |

## 8.

介護レンタル TAB の請求入金情 報 TAB をクリックします。

|   | 030103     |                                                                                                    |     | 被保険者情報マス  |
|---|------------|----------------------------------------------------------------------------------------------------|-----|-----------|
|   |            |                                                                                                    |     |           |
| _ | 被保険者ID(F9) | 000006                                                                                                    |     | 検索 被保険    |
|   | 被保険者基本     | きまた おうちょう おうしょう おうしょう おうしょう しんしょう しんしょ しんしょ | レンタ | ルート個人レンタル |
|   | ※得意先基本情報   | 請求入金情報                                                                                                    |     | 利用サービス情報  |
|   | <請求情報>     |                                                                                                    |     | <引落分      |
|   | 請求書発行      | 請求書発行                                                                                                    | -   |           |
| - | 請求書種類      | レンタル請求書                                                                                                    | -   |           |
| - | 請求方式       | 締期間一括                                                                                                    | -   | 91        |
| _ | 締日コード      | 入金日                                                                                                    |     |           |

## 9.

訂正を行う項目の変更を行いま す。

## 【ポイント】

銀行コードと支店コードは必ず「銀 行検索」ボタンを使用して選択して 下さい。「銀行検索」を行い検索で きない場合は「環境設定」メニュー の「銀行マスタ」からご登録下さ い。

| ×71/ 71 032 12 4 | ×       | 71.036200.215 | and a | CL | ADL/ 歌座 |
|------------------|---------|---------------|-------|----|---------|
| Ĩ                |         |               |       |    |         |
| <引落先銀行情報         | >       |               |       |    |         |
| 口座名義名            | 日本 太    | 郎             |       |    |         |
| 名義カナ名            | ニッポン 知  | Ď             |       |    |         |
| 銀行コード            | 9999    | ○○銀行          |       |    | 現行協会    |
| 支店コード            | 111     | ○○支店          |       |    | GALETNA |
| 口座番号             | 1234567 | 1 預金区分 普      | 通 ▼   |    |         |
| 任意識別コード1         |         |               |       |    |         |
| 任意識別コード2         |         |               |       |    |         |
|                  |         |               |       |    |         |

「銀行登録済」のチェックボックス は必要に応じて登録します。ここに チェックを入れることにより、引落 データに集計されるようになり、請 求書も発行されます。またチェック を外すことにより引落データには 集計されなくなり、請求書も発行さ れません。

|    | 締日コード               | 99 入金日 127                                     |
|----|---------------------|------------------------------------------------|
|    | <入金方法>              |                                                |
|    | 入金方法                | 自動振替 <b>マ</b> 任意                               |
|    | 自動振替グループ            | グループ1 ▼ 任意                                     |
|    | 至平孤首日               | <u>21                                     </u> |
|    | 銀行登録済               |                                                |
|    | 6日6日286312女子子生 47日1 |                                                |
|    | <請求書送付先情            | 報>                                             |
|    | 送付先変更               |                                                |
| -保 | 氏名(漢字)              |                                                |
| 通  | 氏名(カナ)              |                                                |

11.

内容を確認して、「次の画面へ」を クリックします。

| はマイズ                        |          |
|-----------------------------|----------|
| 96                          |          |
| プライバシー保<br>SSL暗号化通<br>ています。 |          |
| VeriSign<br>Secured         |          |
| とは?                         |          |
|                             | 次の画面へ 戻る |
|                             |          |

12.

被保険者マスタの登録画面が表 示されます。

被保険者マスタを変更する場合は 「変更する」をクリックします。

変更を中止する場合は「戻る」をク リックします。

| マイズ               | <介護者情報>  | •       |   |
|-------------------|----------|---------|---|
|                   | 氏名(漢字)   |         |   |
| にパシー保<br>L暗号化通    | 氏名(カナ)   | 続柄 家族 ▼ | ] |
| ほす。               | 郵便番号(F9) |         |   |
|                   | 住所1      |         |   |
| eriSign<br>ecured | 住所2      |         |   |
| 7して検証・            |          |         |   |
| 1?                |          |         |   |
|                   | 変更する     | 戻る      |   |

被保険者マスタの変更が行われ、 銀行情報が変更されました。

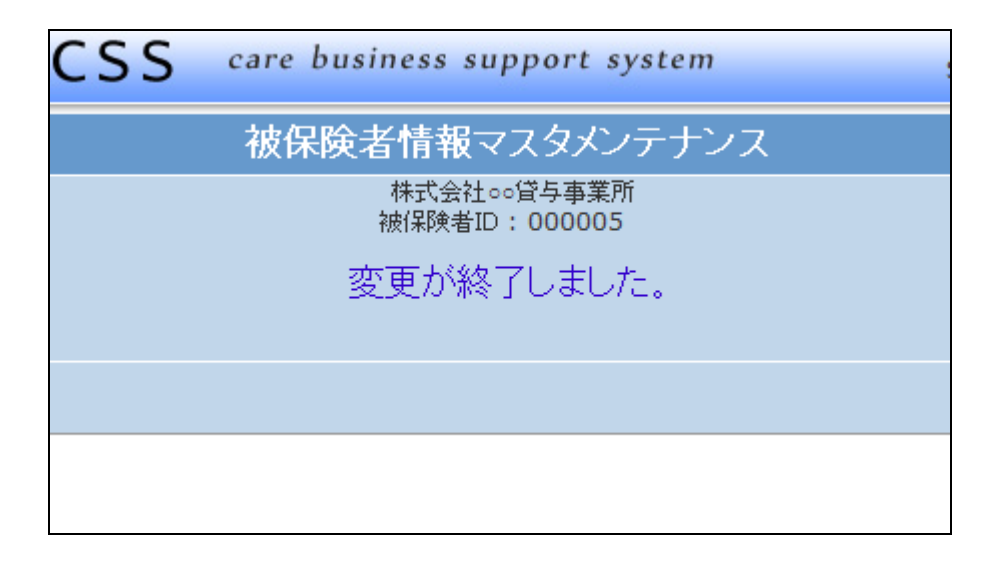